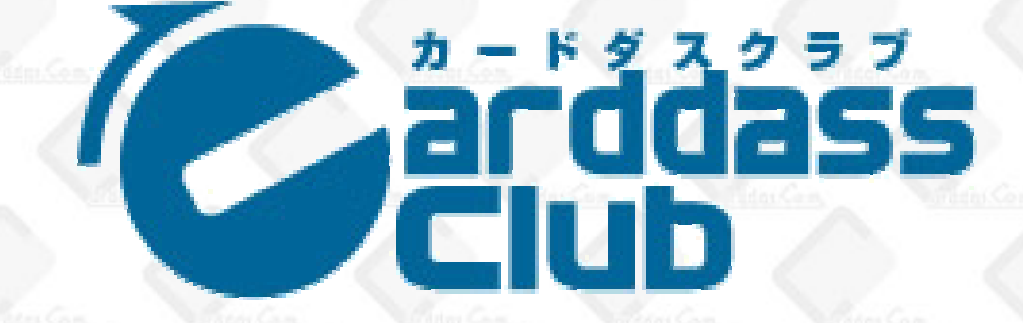

# <u>カードダスクラブ公認大会申請マニュアル</u>

ー公認大会の申請 ー申請済み大会の確認・変更・削除 ー大会賞品・ルールの確認 ー大会開催報告

# 【カードダスクラブ法人ページ】 https://sec.carddas.com/club/comenus/

【カードゲームのルールについてのお問い合わせ】 カードダス ルールナビ TEL:03-3847-0955 ※10:00~17:00 (土、日、祝日、夏季・冬季休業日を除く) 【公認大会関連のお問い合わせ】 (株)バンダイ カード事務局 TEL:03-3635-3678 ※平日10:00~16:00(祝日除く)

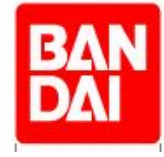

# ●公認大会の申請 カードダスクラブ上で各種公認大会の申請が行えます。

### 

カードダスクラブ法人ページにアクセスして 法人会員ID(または登録メールアドレス)とパスワードを入力し、ログ インします。

【カードダスクラブ】 https://sec.carddas.com/club/comenus/

※パスワードを忘れた場合は、フォームの下部にある <u>"パスワードを忘れた方はこちら"</u>からパスワードの再発行を行ってく ださい。登録時のメールアドレス宛てに再発行パスワードが送信さ れます

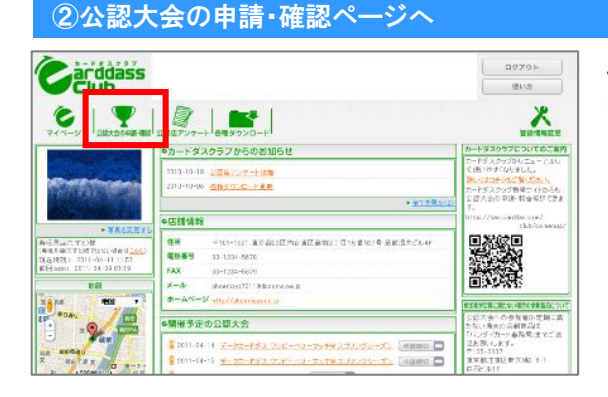

マイページの上部メニューにある"公認大会の申請・確認"をクリック します。

### ③公認大会の申請ページへ

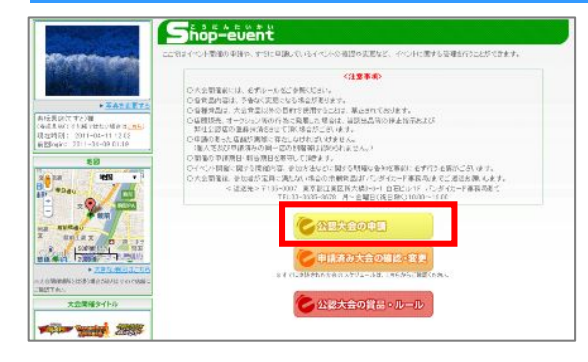

"公認大会の申請"ボタンをクリックします。

【各リンクの説明】 公認大会の申請: 現在受け付けている各種公認大会の申請ページへ移動します。

申請済み大会の確認・変更: 既に申請した大会の情報がカレンダー形式で確認できます。

公認大会の賞品・ルール: 各種公認大会の賞品とルールなどが確認できます。

### ④申請したい公認大会を選択

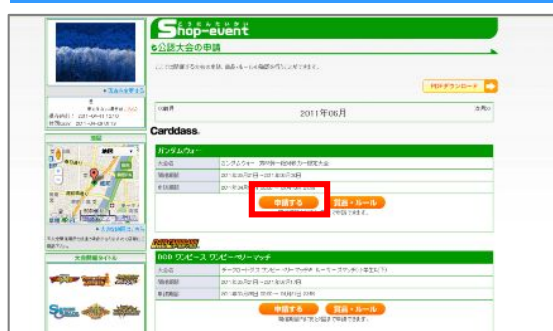

申請したい大会の"申請する"ボタンをクリックします。

大会は月ごとに表示されています。翌月以降の大会の場合は 次月>>をクリックすると翌月の大会が表示されます。

| ⑤申請ページの機能一覧                                                         | Ī                                                                                                    |                                                                                                    |                                                                       |  |
|---------------------------------------------------------------------|----------------------------------------------------------------------------------------------------|----------------------------------------------------------------------------------------------------|-----------------------------------------------------------------------|--|
|                                                                     | Z 3 E N R                                                                                                    |                                                                                                    |                                                                       |  |
|                                                                     | 一面の「この」では、「「ない」が少しき用いてください。<br>と申請内容の入力                                                                              |                                                                                                    |                                                                       |  |
|                                                                     |                                                                                                    |                                                                                                    |                                                                       |  |
|                                                                     |                                                                                                    |                                                                                                    |                                                                       |  |
|                                                                     | ガンダムウォー                                                                                                    |                                                                                                    |                                                                       |  |
|                                                                     | 大会名 :                                                                                                    | リンダムウォー 第28弾~絶対戦力~限定大会                                                                                                    | 【大会の各種情報】                                                             |  |
|                                                                     |                                                                                                    | 011 #06 月21 日~2011 #06 月30 日<br>011 #06 月11 日 00.00 ~ 05 月10日 22.50                                                                                                    | 申請期間・申請可能回数・ルール・申                                                     |  |
|                                                                     | 申請回致                                                                                                    | 第催期間内に4回まで                                                                                                    | 請注意事項等があります。                                                          |  |
|                                                                     | 年部制限                                                                                                    | 審択式 CNー. 中学生以下. 小学校低学年以下. 小学生以下. その他)                                                                                                    |                                                                       |  |
|                                                                     | 参加费                                                                                                    | 自由入力(ブースタードラフト大会にお申し込みの際は、商品代金等を除いた参加費をご記入ください)                                                                                                    |                                                                       |  |
|                                                                     | <b>黎美人</b> 鼓                                                                                                    | 自由入力(2~32人)                                                                                                    |                                                                       |  |
|                                                                     | 〈ルールな〉                                                                                                    |                                                                                                    |                                                                       |  |
|                                                                     | ○「ガンダムウォー第289歳<br>○ガンダムウォー新商品」:<br>のカードが第88弾収録のカ<br>○運営方式は公式ホーム・<br>○デッキ50枚中、基本G以<br>ードを入れ替えた物にも、ま                   | のカードで構築したデッキのみを使たた光をす!<br>部分律・差特時か。(2011年5月中の発売予定)の発売を起念して大会を開催したします。基本のを持く全て<br>ードを使用したデッキであることが参加条件となっております。<br>ページ証明の「ガンダムター・プランドトーナンド大会、統一しギュレーション」に準拠してください。<br>外で、第26種間後のカードを20代した提用していると、新サイド・Frict a時はすないが、メインデッキと方<br>集中のし外で第26種のカードが20代以上入っているという条件を満たすように入れ着えなければならない。 | *、基本06秒く全て<br>ださい。<br>、メインデッキと力<br>ればなるない。                            |  |
|                                                                     | <申請注意事項>                                                                                                    |                                                                                                    |                                                                       |  |
|                                                                     | ■大会開催日を加いジェーから増現してください                                                                                               |                                                                                                    |                                                                       |  |
|                                                                     | 20<br>日 月 火<br>5 全 乙<br>12 13 14<br>19 20 21                                                                         | maxif<br>maxif<br>* * * * * * *<br>1 2 3 4<br>9 10 11<br>15 16 12 12<br>22 22 24 25<br>H催できる日付を選択できます<br>開催したい日付をクリックする<br>下のフォームに入力されます                                                                                                    | す。<br>と自動で<br>                                                        |  |
|                                                                     | 26     27     28     20       ロ(白)・・・甲請そさます       (蛋白)・・・甲請長み大会あり       (蛋白)・・・甲請長み大会あり       (ワレー)・・・甲請花さません(甲請期間外) |                                                                                                    | 【開催日・受付開始日・受付終了日】<br>大会開催日、大会参加者の受付開始<br>日、受付終了日を入れてください。             |  |
|                                                                     | 開催日時                                                                                                    | 年月日 💌 時 💌 分                                                                                                    | <ul> <li>         大会によって選択できる時間が異なる         場合があります。     </li> </ul>  |  |
| 【店舗管理用大会名】<br>大会名を独自に付ける際はこち<br>らに入力してください。                         | 受付開始日時                                                                                                    |                                                                                                    |                                                                       |  |
|                                                                     | 受付给了目時                                                                                                    | <u>▼ ∓ ▼ 月 ▼ 日 ▼ 時 ▼ 7</u> .                                                                                                    | 店舗以外で大会を開催する場合は入                                                      |  |
|                                                                     | *管理用<br>大会名称                                                                                                    | ガンダムウォー 第28時~絶し                                                                                                    | カしてください。デフォルトでは"店舗に<br>て"になっています                                      |  |
| 【年齢制限】<br>大会に参加する年齢を選択して<br>ください。<br>大会によっては規定により決<br>まっている場合があります。 | 際催爆所                                                                                                    | 75種品                                                                                                    |                                                                       |  |
|                                                                     | 年薪制限                                                                                                    | <ul> <li>○ 70-</li> <li>○ 小幸室北下</li> <li>○ 小幸安低平年以下</li> <li>○ 小幸文低平年以下</li> <li>○ 小幸空北下</li> <li>○ 千の街</li> </ul>                                                                                                    | 【参加費】<br>大会参加費を入力してください。無料<br>の場合は0と入力してください。大会に<br>よってけ相定により決まっている場合 |  |
| 【募集人数】<br>大会に参加する人数を記入して<br>ください。大会により設定可能<br>な人数が異なる場合があります。       | 李加貴                                                                                                    | 100 (ブースタードラント大会にお申し込みの始ぶ、商品代金等を除いた<br>円 記入ださい)                                                                                                    | ようでは就定により決ようでいる場合                                                     |  |
|                                                                     |                                                                                                    | 32 人 (2~32人)                                                                                                    |                                                                       |  |
|                                                                     |                                                                                                    |                                                                                                    | 【申請内容の決定】<br>申請内容を記入したら"次へ"をクリッ<br>うして確認画面に移ります。                      |  |

### ⑥申請内容の確認

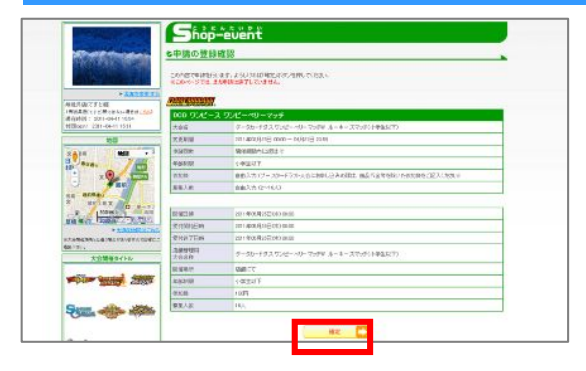

記入した申請内容の確認をしてください。 修正がなければ"確定"ボタンをクリックして申請完了です。 <u>※"確定"ボタンをクリックしないと申請されません。ご注意ください。</u>

## ●申請済み大会の確認・変更・削除 申請期間内であれば何度でも申請内容を変更することが出来ます。

#### ①公認大会の申請・確認ページへ

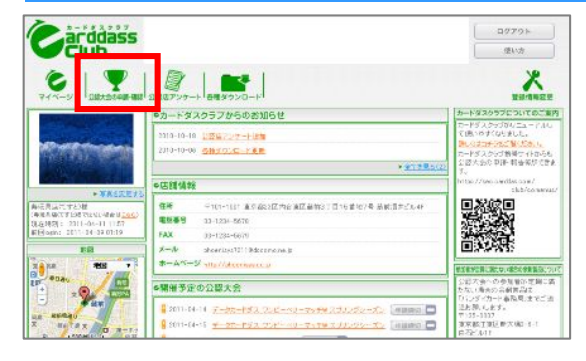

マイページの上部メニューにある"公認大会の申請・確認"をクリック します。

#### ②申請済み大会の確認・変更ページへ

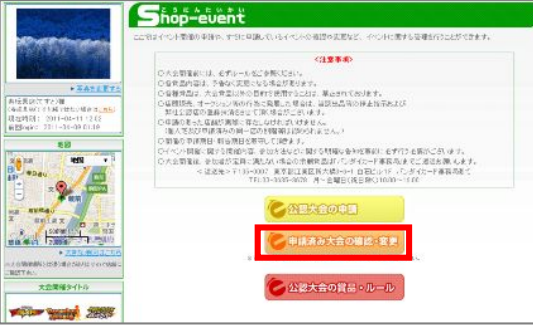

#### .

"申請済み大会の確認・変更"ボタンをクリックします。

【各リンクの説明】 公認大会の申請: 現在受け付けている各種公認大会の申請ページへ移動します。

申請済み大会の確認・変更: 既に申請した大会の情報がカレンダー形式で確認できます。

公認大会の賞品・ルール: 各種公認大会の賞品とルールなどが確認できます。

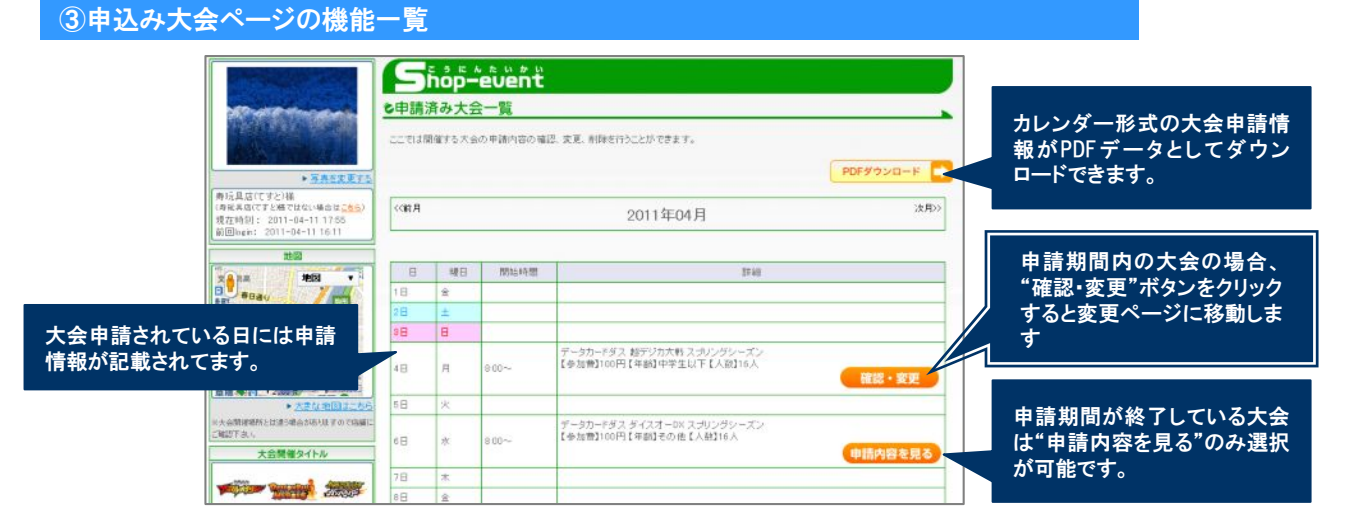

#### ④申請済み内容を変更または削除

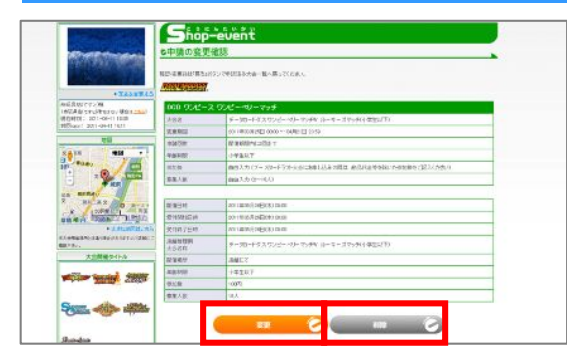

表示されている大会内容を変更したい場合は、"変更"ボタンをク リックしてください。申請ページに移動します。

大会申請を取り止めたい時は、"削除"ボタンをクリックしてください。 ※一度削除した内容は元に戻すことができませんのでご注意ください。

#### ①公認大会の申請・確認ページへ

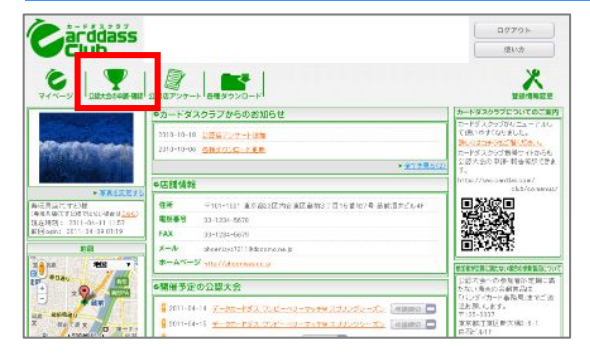

マイページの上部メニューにある"公認大会の申請・確認"をクリック します。

### ②公認大会の賞品・ルールページへ

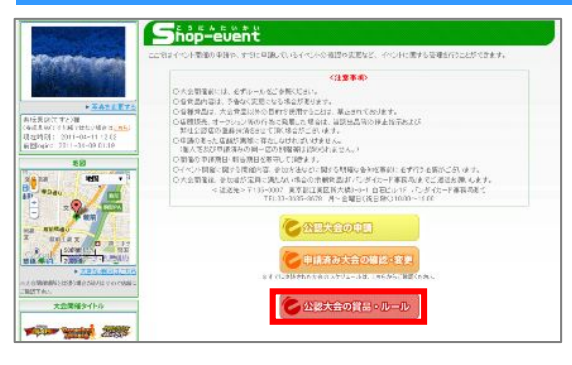

"公認大会の賞品・ルール"リンクバナーをクリックします。

【各リンクの説明】 公認大会の申請: 現在受け付けている各種公認大会の申請ページへ移動します。

申請済み大会の確認・変更: 既に申請した大会の情報がカレンダー形式で確認できます。

公認大会の賞品・ルール: 各種公認大会の賞品とルールなどが確認できます。

#### ③大会賞品・ルール

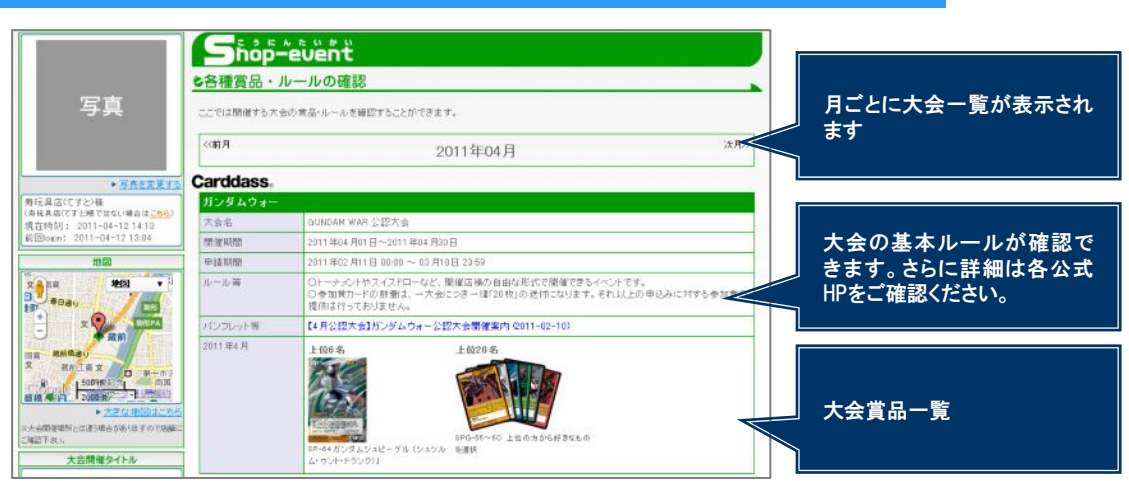

# ●大会開催報告 公認大会を開催した3日以内に大会結果の報告を必ず行ってください。

### ①未報告大会一覧

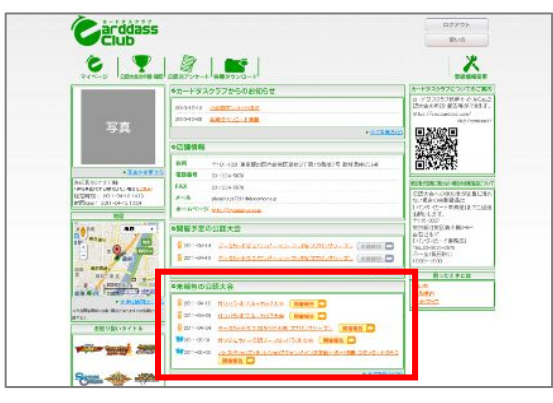

申請した公認大会の開催日を過ぎるとマイページトップの下部に "未報告の公認大会"として公認大会が表示されます。

#### 2大会報告ページへ

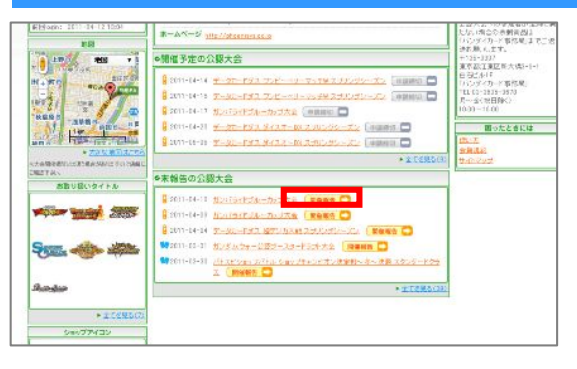

報告したい公認大会名の右端にある"開催報告"ボタンをクリックし ます。

#### ③大会報告ページの機能一覧 Shop-event 受付人数: こ大会結果報告 受付期間内に受付した総人数 大会結果解告を行います。ようしければなべっポタンを押してくたま を入力してください Carddass. 参加人数: ガンダムウォ 大会に参加した人数を入力し + XASER I 本統第4007752時 (所応書前ですと)除るはない場所は 現代時刊(1,2011-04-121439 前回8000-2011-04-121304 ガンダムウォー公園ブースタード・ てください。 (参加した人を学年別で分け 带和人会 10.53 てください) 小学生未満 -1-\$\$\$\$\$\$# @\$\$2 2018 00ay \*0 ※登付人家は運動 ※参加者の宇部5 F1推測」の場合のみ記入してくた 場合は見た目で宇宙してくださ -配布物枚数: 星相相律 各大会記念品の残数を入力し REFORMERSION OF A CONTRACTOR 1 てください。 大会開催タイトル 大会記念品が余った場合は、 (倍)/SFO-01 過去と 下記までご返送ください。 〒135-0007 Sam 🐠 🐲 190 81 東京都江東区新大橋3-6-1 Radia 白石ビル1F 「カード事務局」 TEL:03-3635-3678 \* 97583 別1 期1 期1 期1 記術物品 AR (市物名) 激け ※参約者が正真に見たな。 ゆうの本語ので、 サリン・ロット書籍語 学りからのの 変形器で変更また他から、自己としいド 10.00-205-2051 所感: 日本金融日(約) 開催した大会に関する所感を 86**M** 記入してください。 こちらのフォームでは大会に関する所感をご記入くたれい。 二原語、お母合 快いただ決定してもご説著することができませんのでご注意くたれい。 ※大会によって報告内容が 🗶 📈 🕹 若干異なる場合があります。